### SỔ TAY HƯỚNG DẪN SỬ DỤNG PHẦN MỀM QUẢN LÝ BÁN HÀNG MSELLER (TÍCH HỢP HÓA ĐƠN ĐIỆN TỬ VÀ CHỮ KÝ SỐ)

#### I - <u>GIỚI THIỆU CHUNG</u>

mSeller là phần mềm quản lý bán hàng được thiết kế dành riêng cho các chủ hộ kinh doanh vừa và nhỏ với tiêu chí: "Tinh giản – Hiệu quả – Dễ sử dụng – Tối ưu chi phí". mSeller cung cấp các tính năng thiết yếu như quản lý đơn hàng, khách hàng, doanh thu, và báo cáo hoạt động kinh doanh, đồng thời hỗ trợ vận hành trên các thiết bị IOS, Android, Windows, POS – giúp người dùng linh hoạt hơn trong quản lý.

**Phần mềm quản lý bán hàng mSeller được phát triển bởi Công ty Cổ phần Công nghệ Trực tuyến ATO Online**, một đơn vị chuyên cung cấp các giải pháp công nghệ tối ưu cho doanh nghiệp nhỏ tại Việt Nam, với định hướng mang công nghệ đến gần hơn với người không chuyên, giúp vận hành kinh doanh trở nên đơn giản và hiệu quả hơn.

Hiện phần mềm đang được sử dụng bởi hơn **20.000 người** dùng tại 63 tỉnh thành trên cả nước, giúp tiết kiệm đến **25% chi phí vận hành** và **35% thời gian thanh toán** cho người dùng.

#### ➢ Đặc điểm nổi bật

- Tinh gọn và dễ sử dụng: mSeller hiện nay được khách hàng đánh giá là sản phẩm tinh gọn nhất trên thị trường.
- Thanh toán tiện lợi và nhanh chóng Miễn phí QR Động: mSeller hỗ trợ tính tiền bằng nhiều phương thức như Tiền mặt, QR tĩnh, QR Động, các loại hình thanh toán khác, .. tất cả đều thực hiện dễ dàng và thuận lợi.
- Báo tiền về bằng âm thanh trên Điện thoại cài mSeller, không cần trang bị thêm thiết bị phần cứng, không mất chi phí.
- Báo cáo thống kê nhanh chóng và tinh gọn giúp chủ cửa hàng quản lý doanh thu theo định kỳ ngày/tháng và ca tính lương cho nhân viên thuận lợi.

# II. HƯỚNG DẪN SỬ DỤNG MSELLER

## \* DÀNH CHO MÔ HÌNH F&B

| Bước                       | Thao tác                                                                                                    | Màn hình |                                                                                                    |
|----------------------------|----------------------------------------------------------------------------------------------------|----------|----------------------------------------------------------------------------------------------------|
| 1. TẢI<br>ỨNG<br>DỤNG      | <ul> <li>Tìm kiếm "mSeller FnB"<br/>trên Apple Store (iOS) hoặc<br/>CH Play (Android)</li> <li>Tải ứng dụng &amp; cài đặt<br/>trên thiết bị.</li> </ul>                                                                                                    | 15:46    | A CONTRACTOR<br>A CONTRACTOR<br>CONTRACTOR<br>A CONTRACTOR<br>A CO |
| 2. ĐĂNG<br>KÝ TÀI<br>KHOẢN | <ul> <li>Sau khi nhấn Đăng ký sẽ bắt đầu nhập SDT và bấm</li> <li>"gửi mã OTP" và điền đầy đủ các trường thông tin bắt buộc:</li> <li>Tên cửa hàng (bắt buộc)</li> <li>Mật khẩu (bắt buộc )</li> <li>Loại hình kinh doanh</li> <li>Mã kích hoạt / Mã license</li> <li>Nhập đầy đủ và hợp lệ thì sẽ ấn " đăng ký tài khoản"</li> </ul> |          | <complex-block></complex-block>                                                                                                    |

| Bước                 | Thao tác                                       | Μ                                                                                                    | àn hình                                                                                      |
|----------------------|------------------------------------------------|----------------------------------------------------------------------------------------------------|----------------------------------------------------------------------------------------------|
| 3. ĐĂNG              | - Thao tác Đăng nhập:                          |                                                                                                    | Xin cheel<br>Phở Gà ngọn                                                                     |
| NHẬP TÀI             | Đăng nhập theo thông tin đã                    |                                                                                                    | Thời gian hiến thị: Hôm nay 🗸                                                                |
| KHOẢN                | đăng ký:                                       | 00                                                                                                    | Dang xừ lý<br>Tiến cần thu                                                                   |
|                      | + SĐT đã đăng ký                               | Đăng nhập                                                                                                    | 2 đơn hàng 180.000đ                                                                          |
|                      | + Mật khẩu                                     | Số điện thoại                                                                                                    | Quản lý cửa hàng<br>2 Khu vực - 11 Vị trí                                                    |
|                      | - Nhân ''Đăng nhập''                           | 0                                                                                                    | Tất cả (11)         Tấng 1 (10)         take away (1)           Tấng 1 @         Cản trống 8 |
|                      |                                                | Mật khẩu                                                                                                    | Ban 1 12 ngày Bàn 3 10 ngày                                                                  |
|                      | Mán hình hiện thị giao diện                    | Quên một                                                                                                    | 1927 Uling trans dars (1)<br>100,0000 CO<br>Abdiu                                            |
|                      | trang chu mSeller                              | Đặng nhận                                                                                                    | Bôn 4 Dă tha<br>+ Topo dom + Topo dom                                                        |
|                      |                                                | Bạn chưa có tài khoản? Đăng ký ngay                                                                                                    | Ban 6 A bit the Ban 7                                                                        |
|                      |                                                |                                                                                                    | + Tips dom + Tips dom                                                                        |
| 2 TAO VI             |                                                |                                                                                                    |                                                                                              |
| 3. ΙΑΟ VΙ<br>Τρί βλη |                                                | 16:37                                                                                                    | at ♥ 88                                                                                      |
| DANH                 | Để setun quán cần làm                          | Nhà hòng Hàn Quốc Nhà hòng H<br>Test Test Tost Thời quan hiện têy Hôm nay V Thời quan hiện têy                                                                                                    | làn Quốc                                                                                     |
| MUC/                 | theo 3 bước: Tao khu vực/                      | Dang sély<br>O dan hàng<br>O d                                                                                                    | Thèm khu vục X                                                                               |
| MENU SP              | vị trí - Tạo danh mục sản                      | Oudin lý cức hỏng<br>4 Như vậc -27 Vigi                                                                                                    | • Too day                                                                                    |
|                      | phẩm - Tạo sản phẩm                            | Tât cả (27) Tổng 1 (10) Quán trà sửa (Highlands (10))<br>Tổng 1 🖉 Cin tráng 10                                                                                                    | V(1/r) ∠ Lobie V(1/r)<br>+ Tacdam + Tacdam + Tacdam                                          |
|                      |                                                | Ban 1 4 Dillin Ban 2 4 Dillin 13*<br>1 2 3                                                                                                    | 4 5 6 7 8 9 0                                                                                |
|                      | Bước 1: Tạo khu vực - vị                       | Vitel 3 × Dollar<br>+ Ton dm + Ton da +<br>#** .                                                                                                    | ; ( ) <b>d</b> & @ "<br>, ? ! ' @                                                            |
|                      | trí bàn (H1-H2-H3)                             | C      C     C    C | dấu cách Xong<br>. C. M. S<br>. Imagehà Hos dan 19707 Boo da Ca nhân                         |
|                      |                                                | BƯỚC 1                                                                                                    | BƯỚC 2 BƯỚC 3                                                                                |
|                      | Bước 2: Tạo danh mục san<br>nhẩm (114 115 116) | 16:38 <b></b>                                                                                                    | ut ♥ (1) (1) (1) (1) (1) (1)                                                                 |
|                      | pnam (114-113-110)                             | Nhà hàng Hàn Quốc Test     Str. Combo     Chẩn Gả     day phín siện v                                                                                                    | Danh myc CHÂN GĂ :<br>CHÂN GĂ :                                                              |
|                      | Bước 3: Tao menu sản                           | Q. Tim sản phốm dịch vụ<br>N GA Bảnh Mán ăn chính Mán ăn là C Sựa<br>Tsán phốm dịch vụ                                                                                                    | i Bioth i                                                                                    |
|                      | phẩm (H7-H8)                                   | Both hing bà<br>33.0005 I Mán ản chính<br>Biảs phin tiện v                                                                                                    | I Red dash mye *                                                                             |
|                      |                                                | Mán ăn kêm<br>Salor, trấm địch v                                                                                                    | y Hoon file                                                                                  |
|                      |                                                | Phindi<br>3 ubryahim dah w                                                                                                    | i tăn* aneh anh<br>q w e r t y u i o p                                                       |
|                      |                                                | Trày Frenze<br>6 sán phẩm diệt vụ                                                                                                    | asdfghjkl<br>Gzxcyhpm                                                                        |
|                      |                                                | De uning     data parte      Catalana                                                                                                    | 123 @ disu cich Xong                                                                         |
|                      |                                                | BƯỚC 4                                                                                                    | Bước 5         Bước 6                                                                        |
|                      |                                                |                                                                                                    |                                                                                              |
|                      |                                                | 1638 a 🕈 🐗                                                                                                    | 16:40 at ♥ (D)                                                                               |
|                      |                                                | Bit Nhà hàng Hàn Quốc Test         Image: Strip of the strip of the strip of                             | Construction Construction                                                                    |
|                      |                                                | Q. Tim són phốm dịch vụ<br>N GA. Bảnh. Món án chính. Món án kế 😢 5×x                                                                                                    | Bórh bao                                                                                     |
|                      |                                                | Bách sing bà<br>35,000d E                                                                                                    | Si9DV tich gir 🜘                                                                             |
|                      |                                                |                                                                                                    | 15000<br>Those VAT (%s)                                                                      |
|                      |                                                |                                                                                                    | Thuế Vất<br>Dơnh mục                                                                         |
|                      |                                                |                                                                                                    | Branh ~                                                                                      |
|                      |                                                | Them 59107                                                                                                    | Dens of tith                                                                                 |
|                      |                                                | Thong chi Holo dom 19707 Bilo cho Coinhin<br>BƯỚC 7                                                                                                    | Lucurehop Too teken BUÓC 8                                                                   |
|                      |                                                | 50007                                                                                                    | 0                                                                                            |

| Bước    | Thao tác                                              | Màn hình                                                                                                    |                                                                       |
|---------|-------------------------------------------------------|----------------------------------------------------------------------------------------------------|-----------------------------------------------------------------------|
| 4. THAO |                                                       | 1600 .al 주 (2)                                                                                                    | 16-15내 중 🕼                                                            |
| ΤΆΟ ΤΑΟ | TH1: Thao tác Tao đơn                                 | Xindad<br>Phứ Gá naon                                                                                                    | ← Chọn sản phẩm dịch vụ                                               |
| ĐƠN     | theo menu (B1-B4)                                     | That gian hide the Bildeminey w                                                                                                    | Ták có (25) Combo (2) Bi-A (1) Phứ Bó (11)<br>Q. Tim sản phẩm dịch vụ |
| HÀNG    |                                                       | barg o/k<br>2 dom hång<br>180,000d                                                                                                    | Phở Tái Chín<br>40000                                                 |
| mmillio | - Tao chi tiết đơn: <b>chon vi</b>                    | Cauden Vy Liden billing Them Maximum                                                                                                    | Phór thống lin<br>Phór Tái Ngm Gầu                                    |
|         | - 1 do chỉ thết don. Chộn vị<br>trí $>$ chon sản nhẩm | Titk chi Tri Tikng 1 (r) toke every (1)<br>Yang 1 d. Contring 8                                                                                                    | socool - 0 +                                                          |
|         | (D1, D2)                                              | Binst         Uraphy         Binst         Uraphy           Wandson         State         State         State           Waterson         State         State         State                                                                                                    | Phở Tái Lân<br>Scool<br>Điện thống làn - 1 +                          |
|         | (B1-B2)                                               | Bon 4         A blim           + hpoden         + tpoden                                                                                                    | Phở Tái Gầu                                                           |
|         | - Them ghi chu san pham                               | Ban 6 × 66 m Ban 7                                                                                                    | 145.000d Goi SPOV                                                     |
|         | dich vụ: them thong tin ->                            | C C C A S<br>Transpitol Moderni SPDV Biocolo Carlolin                                                                                                    | Bon di thém 3 SHOV<br>Tinh biến nhanh                                 |
|         | chọn thông tin/ nhập ghi                              | BƯỚC 1                                                                                                    | BƯỚC 2                                                                |
|         | chú ( nêu cân ) (B3-B4)                               | 16:15 세우 <b>대</b>                                                                                                    | 18:15 all 중 🚯                                                         |
|         |                                                       | Chọn sản phẩm dịch vụ 40<br>Tên tiện chuộc vụ 10 thát tiện thế thế thế thế thế thế thế thế thế thế                                                                                                    | Chon sản phẩm dịch vụ<br>Phở Tái Chín (1)                             |
|         |                                                       | Q. The side photos gick va                                                                                                    | + Thêm mới                                                            |
|         |                                                       | Photo China<br>manual manual manual<br>manual manual manua<br>manual manual manua | acem o ^                                                              |
|         |                                                       | Pro Tal Myrn Gdu                                                                                                    | topping<br>thirm gò xé 20,000d                                        |
|         |                                                       |                                                                                                    | thêm dùi         30,000d           ob         80,000d                 |
|         |                                                       | Professional - 1 +                                                                                                    | cb S0.000d<br>Nhập ghi chủ cho sản phẩm địch uụ                       |
|         |                                                       | Pino Tata Gdu<br>Santo U - 0 +                                                                                                    | + T 10000                                                             |
|         |                                                       | April 145.000d Ga SPEV                                                                                                    |                                                                       |
|         |                                                       | The bill relation                                                                                                    | 40.000d   C@p nh@t                                                    |
|         | 2                                                     | Βυζός 3                                                                                                    | BƯỚC 4                                                                |
|         | Sản phấm/ dịch vụ tính                                | ← Tạo SP/DV mới                                                                                                    |                                                                       |
|         | giờ                                                   | Chon từ thư vi                                                                                                    | ęn                                                                    |
|         |                                                       | Tải ảnh lên<br>Tải ảnh của SP/DV                                                                                                    |                                                                       |
|         | - Khi tạo menu có các                                 | Tén SP/DV *                                                                                                    |                                                                       |
|         | SP/DV cần tính giờ thì chỉ                            | Tên SP/DV                                                                                                    |                                                                       |
|         | cần bât tính năng tính giờ ở                          | SP/DV tính giờ                                                                                                    |                                                                       |
|         | bên góc màn hình và điền                              | Đơn vị tính (Phút) Giả (trên đơn vị thời gian)                                                                                                    |                                                                       |
|         | các thông tin bao gồm :                               | • • •                                                                                                    |                                                                       |
|         | + $\overrightarrow{Pon}$ vi tính ( nhút )             | Lâm trên thối gian<br>Giả trị đơn sẽ liain luận được lớm trên lên trong trường hợp<br>chưa hết chu là một đơn vị thời gian.                                                                                                    |                                                                       |
|         | + Giá trên đơn vi (thời                               | Chính sách giá 🕚                                                                                                    |                                                                       |
|         | oian )                                                | Thuế VAT (%)                                                                                                    |                                                                       |
|         | Thời điểm bắt đầu tính                                | Thuế VAT                                                                                                    |                                                                       |
|         | - Thời tiêm bàt taời điểm                             | Danh mục                                                                                                    |                                                                       |
|         | gio mặc uịnh là thời tiêm                             | Tạo thêm Tạo SP/DV                                                                                                    |                                                                       |
|         |                                                       |                                                                                                    |                                                                       |
|         | - De gia ui don iuon dược                             |                                                                                                    |                                                                       |
|         | lam tron len trong trương                             |                                                                                                    |                                                                       |
|         | hợp chưa hết chu kỉ một                               |                                                                                                    |                                                                       |
|         | đơn vị thời gian thì tích vào                         |                                                                                                    |                                                                       |
|         | ô "làm tròn thời gian"                                |                                                                                                    |                                                                       |
|         | - Sau đó điên các thông tin                           |                                                                                                    |                                                                       |
|         | để tạo SP/DV                                          |                                                                                                    |                                                                       |
|         |                                                       |                                                                                                    |                                                                       |

| Bước    | Thao tác                     | Màn hình                                                                                                    |                                                                                                    |
|---------|------------------------------|----------------------------------------------------------------------------------------------------|----------------------------------------------------------------------------------------------------|
| ТНАО    | Thêm các nhóm lựa chọn       | 😸 test salon 2                                                                                                    | test salon 2                                                                                                    |
| TÁC     | (topping, size,)             | SP/DV Nhóm lựa chọn                                                                                                    | SP/DV Nhóm lựa chọn                                                                                                    |
| THÊM    | - Ở mục Nhóm lựa chọn vào    |                                                                                                    | Tạo nhóm lựa chọn 🛛 🗙                                                                                                    |
| CÁC     | phần Tạo nhóm lựa chọn       |                                                                                                    | Tên nhóm lựa chọn                                                                                                    |
| NHÓM    | (ex: size, topping) và điền  | ×                                                                                                    |                                                                                                    |
| LUA     | thông tin bao gồm:           | Bạn chưa có nhóm lựa chọn                                                                                                    | Tên nhóm lựa chon 0                                                                                                    |
| CHON    | + Tên nhóm lựa chon          | nào. Hãy tạo trước nhé!                                                                                                    | Chon mặc định Xóa lựa chon                                                                                                    |
|         | Lira chon 1 ( ( size         |                                                                                                    | Lựa chọn 2 * Giá bản                                                                                                    |
|         | SML trân châu                | Nhóm lựa chon là gì? ×                                                                                                    | Tên nhóm lựa chọn 0                                                                                                    |
|         | + Lira chon 2 ( tirong       | Bạn có thể sử dụng chức năng này để<br>tạo ra các lực chọp khác nhau cho sản                                                                                                    | O Chọn mặc định Xóa lựa chọn                                                                                                    |
|         | tir lira chon 1)             | phẩm dịch vụ như size, các ghi chú<br>nhanh,                                                                                                    | + Thêm lựa chọn                                                                                                    |
|         | + Thêm lựa chọn (để          |                                                                                                    | Cho phép chọn đồng thời nhiều lựa ehọn                                                                                                    |
|         | tao thêm các nhóm            | Tạo nhóm lựa chọn                                                                                                    | Liên kết đến SP/DV                                                                                                    |
|         | lira chon )                  |                                                                                                    | Tạo và không liên kết                                                                                                    |
|         | iệu chộn j                   | Trang chủ Hóa đơn SP/DV Báo cáo Cá nhân                                                                                                    |                                                                                                    |
|         |                              |                                                                                                    |                                                                                                    |
|         |                              |                                                                                                    |                                                                                                    |
| 5. THAO | Thao tác chỉnh sửa đơn       | 17:32 at 🗢 194 17:30                                                                                                    | வர் இடைப்பட்டு வர் இடு                                                                                                    |
| TÁC     | hàng, hủy đơn hàng           | Xin chaol 🗧 🤁 🔁 🔹 Chi tiết đơn hàng (Bi                                                                                                    | an 1 - Tổng 1) 🕞 🤆 Chỉ tiết đơn hàng (Bán 1 - Tổng 1) 🕒                                                                                                    |
| CHỈNH   |                              | Test Couples sange (tri kide: Thoir gion helin (hi) Hon nony  Notin vier phys. vy                                                                                                    | +Tipo dam cing (11) Chuyde sang (11) khóc +Tipo dam cing (11) Mit dam hàng  Dauzzi A                                                                                                    |
| SỬA ĐƠN | Chon vi trí bàn và thực hiên | Dong with<br>1 down hàng<br>140,000d                                                                                                    | The grant space and the second second s                                                                                                    |
| HÀNG -  | các thao tác cần thiết       | Cuán lý cức hàng<br>4/80 vực - 27/thí                                                                                                    | ARI thurbing 650006 Vijst Tõng tilberi<br>Kaul SECV Sõi Abdor III.                                                                                                    |
| HỦY ĐƠN | (B1-2-3)                     | Tât củ (27)     Tăng 1 (2)     Quán trà săra   Highlandis   (10)       Tăng 1 d:     Citer trâng 9                                                                                                    | N 75.000d Sala Min with 19 Ken chi 19 Ken Ling dan                                                                                                    |
| HÀNG    |                              | Ban 1 2774<br>Day wake 1 Co                                                                                                    | Insurantes                                                                                                    |
|         |                              | Viter3 - DOINN Viter4 - Rower - Over House                                                                                                    | 2 - 04 Xad 2807                                                                                                    |
|         |                              | + Toodm + Too de + Annuel - Annuel - An | Chub them     Chub them     Chub them |
|         |                              | Construction of the second second secon      | -2187<br>Thick SP(TV) Tech tide                                                                                                    |
|         |                              | BƯỚC 1 BƯỚC                                                                                                    | 2 BƯỚC 3                                                                                                    |
|         |                              |                                                                                                    |                                                                                                    |
|         |                              |                                                                                                    |                                                                                                    |
|         |                              |                                                                                                    |                                                                                                    |
|         |                              |                                                                                                    |                                                                                                    |
|         |                              |                                                                                                    |                                                                                                    |
|         |                              |                                                                                                    |                                                                                                    |

| Bước        | Thao tác                                                 | Màn hình                                                                                                    |  |
|-------------|----------------------------------------------------------|----------------------------------------------------------------------------------------------------|--|
| THAO        | - Thao tác Chỉnh sửa đơn                                 | 😑 Windy salon                                                                                                    |  |
| TÁÇ         | hàng sau khi đã thanh                                    | 🛞 Vân tay                                                                                                    |  |
| CHINH       | toán :                                                   | Dâng nhợp bảng văn tay                                                                                                    |  |
| SUA ĐƠN     | (Chỉ chủ cửa hàng và quản                                | Lịch sư sửa đơn         >           Xem bảo cáo lịch sử sửa đơn         >                                                                                                    |  |
| ÐA          | lý có thê sửa đơn trong                                  | Quản lý thu chi         >         Igo philá thu chi và quản lý số tiến một         >                                                                                                    |  |
| THANH       | khoảng thời gian giới hạn,                               | 🛃 Cho phép sửa đơn sau thanh toár                                                                                                    |  |
| TOAN        | và có thể truy cập màn Cá                                | Không cho phép Không cho phép                                                                                                    |  |
|             | nhân để bật/ tất tính năng                               | Thiết lập in       >         Cai đột vị trí in, thiết lập các loại máy in       >                                                                                                    |  |
|             | nay)                                                     | 🙃 În từ máy chủ                                                                                                    |  |
|             |                                                          | sið darge hit fra ut mar hát hann skrifting fra skrifting fra skrifting |  |
|             |                                                          | Quản lý khách hàng         Chi đất thời gian cho phép sửa đơn kế từ thời điểm           Quán lý nhân, khách hàng, tích và đểi điểm         Xháng hàng hiện sửa đơn.                                                                                                    |  |
|             |                                                          | Côi đột ôm thanh > Thời gian                                                                                                    |  |
|             |                                                          | © Hỗ trợ >                                                                                                    |  |
|             |                                                          |                                                                                                    |  |
|             |                                                          | Trang chủ Hóa đơn SP/DV Bảo cáo Cá nhân                                                                                                    |  |
| ТНАО        | Trường thông tin Đang xử                                 | Xin chàol                                                                                                    |  |
| TÁC KIỂM    | lý và tiền cần thu                                       | Phở Gà ngon BP/DV đang chờ 2                                                                                                    |  |
| TRA ĐƠN     |                                                          | Thời gian hiến thị: Hôm nay 🗸 Thời gian 01/05/2025 - 12/06/2025 🗸 🐨                                                                                                    |  |
| HÀNG        | - Đang xử lý :                                           | Dang xử ký                                                                                                    |  |
| <b>ĐANG</b> | · · · · · · · · · · · · · · · · · · ·                    | 2 đơn hàng 180.000đ                                                                                                    |  |
| ĐƯỢC XỮ     | + Nnan vao mục dang xư<br>lý " → Danh sách đơn           | Quản lý cửa hàng         Thán khuyar         Số SP/DV         Giá trị đơn         Thời gian tạo đơn           2         100.000d         10.03 (02/06/2025)         100.000d         10.03 (02/06/2025)                                                                                                    |  |
|             | + Trong mục danh sách                                    | 2 Khu vực - 11 Vị trí<br>Tất cả (11) Tấng 1 (10) take away (1)                                                                                                    |  |
|             | đơn sẽ hiển thị thông                                    | Táng 1 2         Côn trống 8         Dán 1 - Khẩy 1         Đảng xử lý                                                                                                    |  |
|             | tin đơn hàng đang tạo                                    | Bán 1         12 rgöy         Bán 3         10 ngöy         Số SP/DV<br>2         Giả trị đơn         Thời gian tạo đơn<br>09:36 (31/05/2025)                                                                                                    |  |
|             | toán                                                     | May Indian (I         C           S0.000d         C                                                                                                    |  |
|             |                                                          | Bàn 4 🖌 Đổi tên Bàn 5                                                                                                    |  |
|             | - Tiền cần thu : Tổng giá trị các                        | + Topo dom + Topo dom                                                                                                    |  |
|             | don hàng từ quá khư den thời<br>điểm hiện tại đang xử lý | Bàn 6 🖌 Đấi tin Bàn 7 🦊 +                                                                                                    |  |
|             |                                                          | + Top dom + Top dom                                                                                                    |  |
|             |                                                          | 、 ニゴ 「                                                                                                    |  |
|             |                                                          |                                                                                                    |  |

| Bước     | Thao tác                                          | Màn hình                                                         |
|----------|---------------------------------------------------|------------------------------------------------------------------|
| THAO     | Thao tác theo dõi và cập                          | Phở Gà ngon                                                      |
| TAC XAC  | nhật tình trạng sản phâm /                        | Danh sách đơn SP/DV dang chở 🧿                                   |
| NHẠN     | dịch vụ:                                          | Chil dó sem: Theo thời gian 👻 Chọn                               |
| ĐƠN      | - Theo dõi đơn: Nhân                              | 02/06/2025                                                       |
| HÀNG (   | "SP/DV đang chờ"                                  | © 10.03.05 Tổng 1 - Bản 3                                        |
| DÀNH     | - Hoàn thành sản phẩm /                           | Phở Tái Nạm Gấu (x1)<br>Ghi chứ:                                 |
| СНО      | dịch vụ nhấn "Hoàn tất"                           | Hoàn tất                                                         |
| BAR/BÉP) |                                                   | Pior Tri Nam (v1)                                                |
| ,        |                                                   | Ghi chức                                                         |
|          |                                                   | Hoàn tất                                                         |
|          |                                                   |                                                                  |
|          |                                                   |                                                                  |
|          |                                                   |                                                                  |
|          |                                                   |                                                                  |
|          |                                                   |                                                                  |
|          |                                                   | Trang chủ Hóa đơn SP/DV Báo cáo Cá nhân                          |
|          |                                                   |                                                                  |
|          | - Thao tác Tao nhiều đơn                          | 10-24 III Y 827                                                  |
|          | hàng cùng một vị trí                              | Chi tiết đơn hàng (Bàn 1 - Tấng 1) ()                            |
|          | $\pm$ Chon vi trí (Dàn / nhàng /                  | Chaylen samp v  tri kihds:                                       |
|          | + Chộn vị trí (Bản / phống /                      | Nhăn viên phục vụ     Thuy đội Chực có                           |
|          | $\dots$ ) $\rightarrow$ Nhan $\sim$ 1 40 uon cung | $\odot$                                                          |
|          | <b>vị trì</b> " và thao tác như bước              | Phở Tái (x1) 40.000d                                             |
|          | 1                                                 | Kion thinh     Xod SP(DV                                         |
|          |                                                   | Velon thanh Xod SPDV                                             |
|          |                                                   | (3) In terr rhôn                                                 |
|          |                                                   | Thành tiến 80.000d                                               |
|          |                                                   | Phụ thu 2 +0d<br>Criệt khẩu 2 (0%)-0d                            |
|          |                                                   | Khách hàng Chưa thêm                                             |
|          |                                                   | Eliếm tích Dy nhộn được: +0 MP                                   |
|          |                                                   | Elem tich by do dùng -OMP<br>Tiến chiết khẩu từ điểm tích lũy Ođ |
|          |                                                   | Thêm SP(T)V Treb tiến                                            |
|          |                                                   | reaction of the second                                           |
|          |                                                   |                                                                  |
|          |                                                   |                                                                  |

| Bước    | Thao tác                                                 | Màn hình                                                                                                    |  |
|---------|----------------------------------------------------------|----------------------------------------------------------------------------------------------------|--|
| ТНАО    | Thao tác Menu điện tử                                    | اللہ 16:32 اللہ 9:41 اللہ 16:32                                                                                                    |  |
| TÁC SỬ  | của cửa hàng - iMenu:                                    | 🖶 Phở Gà ngon                                                                                                    |  |
| DUNG    | - Khách hàng chọn "cá                                    | Gudin lý công nự của khách hàng 30Shine                                                                                                    |  |
| MENU    | nhân - > iMenu"                                          | Bất buộc sử dụng ca         Hotline: 0339 523 422           Mởi ca/nào ca khi kử dụng các tính nằng gọi         Dịa chỉ: 12 Giảng Võ, Ba Đình, Hà Nội                                                                                                    |  |
| ĐIỆN TỬ | - Cho phép khách hàng có                                 | sán phâm dịch vụ                                                                                                    |  |
| (iMenu) | thể truy cập menu qua mã                                 | Unit Working of the residual structure         Le Dorc Ach         Quét mã để truy cập dịch vụ           Dang diễn re         Vui lông quét mã đã để truy cập vào                                                                                                    |  |
| ,       | QR hoặc Link để xem và                                   | Thiết lýp bản hàng dịch vụ của chúng tôi. Xin cam ơn                                                                                                    |  |
|         | chủ đông order các sản                                   | Lőy má OR dé truy cập vào litenu                                                                                                    |  |
|         | phẩm / dịch vụ đang được                                 | Loa Heo Vàng<br>Kit nõi loa dé ninje tuben bide tilfin vé                                                                                                    |  |
|         | bán tai cửa hàng.                                        | 3 Lich sử sửa dơn                                                                                                    |  |
|         | - Thanh toán bằng mã QR                                  | Cho phép sửa đơn sau thanh toán                                                                                                    |  |
|         | động nhanh chóng, chính                                  | Thời trạn cho phép: Không quố 1 giờ                                                                                                    |  |
|         | xác.                                                     | Quản lý thu chỉ         >           Tạo phiếu thư chỉ và quản lý số tiến một.         >                                                                                                    |  |
|         |                                                          | Quản lý khách hàng ><br>Quản lý khách hàng, tích và đổi điểm >                                                                                                    |  |
|         |                                                          |                                                                                                    |  |
|         |                                                          | Trang chủ Hóa đơn SP/DV Báo cáo Cá nhà Tối ảnh QR                                                                                                    |  |
|         | Màn hình hiển thị iMenu<br>FnB khi khách hàng quét<br>QR | Image: Sold Control of Control of |  |
|         |                                                          |                                                                                                    |  |

| Bước                                       | Thao tác                                                                                                    | Màn hình                                         |
|--------------------------------------------|----------------------------------------------------------------------------------------------------|--------------------------------------------------|
| 6. THAO<br>TÁC<br>THANH<br>TOÁN            | Thao tác lựa chọn các<br>bước thanh toán Khách hàng vào đơn hàng<br>cần thanh toán -> chọn<br>"Tính tiền" Khách hàng có thể lựa chọn<br>1 trong các phương thức để<br>thanh toán như "Mã QR" -<br>"Tiền mặt" - "Khác"<br>(H1-H2-H3)                                                                                                    | x x x x x x x x x x x x x x x x x x x            |
| 7. THAO<br>TÁC TẠO<br>ĐƠN<br>HÀNG<br>NHANH | <ul> <li>TH2: Thao tác Tạo đơn nhanh (H1-H2-H3)</li> <li>- Ở phần trang chủ nhấn vào dấu (+) và nhập các thông tin gồm : <ul> <li>+ Nhập giá trị thanh toán ( là tổng giá trị đơn hàng khách đã đặt ) và tạo QR thanh toán</li> <li>+ TH2: khách hàng tạo đơn nhanh vẫn có thể vào sản phẩm dịch vụ để chọn menu đã có sẵn ( nếu cần )</li> </ul> </li> </ul> | <pre>x x x x x x x x x x x x x x x x x x x</pre> |

| Bước                                          | Thao tác                                                                                                    | Màn hình                        |
|-----------------------------------------------|----------------------------------------------------------------------------------------------------|---------------------------------|
| 8. THAO<br>TÁC XEM<br>BÁO CÁO<br>DOANH<br>THU | Nhấn <b>"Báo cáo"</b> để <b>Theo</b><br><b>dõi báo cáo</b> Doanh thu của<br>cửa hàng<br>+ Có thể lọc theo các trường<br>phù hợp với nhu cầu của<br>khách hàng<br>+ Kéo xuống dưới để xem<br>danh sách các món bán chạy<br>(H1-H2-H3)                                                                                                    | State                           |
| THAO<br>TÁC<br>QUẢN LÝ<br>THU - CHI           | Thao tác Quản lý thu chi (<br>ngoài doanh thu bàn<br>hàng) tại mục "Cá nhân" -> "Quản<br>lý thu chi": <ul> <li>Tạo phiếu chi: nhấn: "Tạo<br/>thu chi", điền thông tin<br/>người chi tiền, khoản chi, số<br/>tiền,</li> <li>Tạo phiếu thu: nhấn: "Tạo<br/>thu chi", điền thông tin<br/>người thu tiền, khoản thu,<br/>số tiền,</li> <li>Chênh lệch thu chi bằng<br/>Doanh số bán hàng +<br/>phiếu thu – phiếu chi.</li> </ul> | <complex-block></complex-block> |

| Bước    | Thao tác                                                                                                   | Màn hình                                                                                                    |
|---------|----------------------------------------------------------------------------------------------------|----------------------------------------------------------------------------------------------------|
| ТНАО    | Thao tác tạo User cho                                                                                      |                                                                                                    |
| TÁC     | Nhân viên:                                                                                                 | (書) test salon 2 🔮 ← Quản lý nhân viên 🗋                                                                                                    |
| OUẢN LÝ |                                                                                                    | TK cá nhôn MBBank (guay ang vàng)                                                                                                    |
| NHÂN    | - Ở phần <b>Cá nhân</b> vào mục                                                                            | Quản lý ca  Iinhlinh                                                                                                    |
| VIÊN    | " Quản lý nhận viên cửa                                                                                    | Deng diễn ro Chủ chuối cửa hàng                                                                                                    |
| V IIII  | hàng " > Thâm nhân viên                                                                                    | Bắt buộc sử dụng ca     Iinh     C2/10/2024     Construction     Construction     Cons |
|         | $\begin{array}{c} \text{Hallg} \rightarrow \text{Hemilian view} \\ \text{What has here with:} \end{array}$ | Cứa hàng 02/0/2024                                                                                                    |
|         | - Khai bao nhan vien.                                                                                      | Cai dựt các thông tin cừn hàng Q38569/458 - Nhan viên Q38569/458 - Nhan viên Q10/0/2024                                                                                                    |
|         | + Inem Ien                                                                                                 | Quản lý chuỗi         >         0385006473 - Nhân viên           Cai đặt các thông tin cửa hàng         >         0385006473 - Nhân viên                                                                                                    |
|         | + S $D$ I nhan vien                                                                                        | 8 Quản lý nhân viên cửa hàng >                                                                                                    |
|         | + Tạo mật khâu                                                                                             | i Menu                                                                                                    |
|         | - Nhân viên tải App mSeller                                                                                | Lấy mã QR để truy cập vào IMenu                                                                                                    |
|         | trên điện thoại và đăng nhập                                                                               | 🥝 Đối một khẩu ><br>Đối một khẩu                                                                                                    |
|         | theo thông tin được Quản lý                                                                                | G Gói & thanh toán Htt han váo: 03-12-2024 >                                                                                                    |
|         | / chủ cửa hàng tạo (có thể                                                                                 | Trang chủ Hóa đơn SP/DV Bảo cáo Cả nhân                                                                                                    |
|         | thay đối mật khẩu)                                                                                         | ← Quản lý nhân viên ①                                                                                                    |
|         | - Màn hình dành cho Nhân                                                                                   | C. Tim kiếm nhân viên                                                                                                    |
|         | viên chỉ được tạo đơn hàng /                                                                               | linhlinh                                                                                                    |
|         | thanh toán, không nhìn                                                                                     | Chủ chuỗi của hàng                                                                                                    |
|         | được toàn bộ Doanh thu như                                                                                 | linh         (02/0/2004)           0965525899 - Nihán viện                                                                                                    |
|         | chủ quán / quản lý                                                                                         | Thêm nhân viên 🛛 🗙                                                                                                    |
|         | 1 1 5                                                                                                    | Họ và tên "                                                                                                    |
|         |                                                                                                    | Hộ và tên                                                                                                    |
|         |                                                                                                    | Số điện thoại                                                                                                    |
|         |                                                                                                    | Một khẩu "                                                                                                    |
|         |                                                                                                    | Một khổu 🚿                                                                                                    |
|         |                                                                                                    | Chức danh                                                                                                    |
|         |                                                                                                    | Nhân viên ~                                                                                                    |
|         |                                                                                                    | Tạo thêm Hoàn tất                                                                                                    |
|         | Giới thiêu Quản Lý                                                                                         | 💼 test salon 2 🔹                                                                                                    |
|         | Chuỗi:                                                                                                    | Xin chào! Quản lí chuỗi cửa hàng                                                                                                    |
|         | - Ở phần Cá nhân vào mục                                                                                   | Email Salon Edd Holly<br>Chưa có Đối tên trực cức hòng                                                                                                    |
|         | Ouản lý chuỗi (ảnh 1                                                                                       | TK cá nhân MBBank (quay ong vàng)                                                                                                    |
|         |                                                                                                    | Quản lý ca     Tổng dơn Đang xử lí     Járg                                                                                                    |
|         | ,<br>- Ở màn chính của chuỗi sẽ                                                                            | Dang diễn ra                                                                                                    |
|         | hiển thị đầy đủ các trường                                                                                 | Bắt buộc sử dụng ca         Tổng tiền         Cần phải thu           Mở ca/vào ca khi sử dụng các tính năng gọi         Image: California california californi californi california california california california californ                                                                        |
|         | thông tin bao gồm:                                                                                         | sân phẩm dịch vụ                                                                                                    |
|         | + Tổng đơn                                                                                                 | Cải đột các thông thí cửa hòng                                                                                                    |
|         | + Tông tiền cầu thu                                                                                        | Cli ddi týc chuỗi     Cli ddi tác thàng là cứp hàng                                                                                                    |
|         | + 1 ong tien can thu<br>$\downarrow$ Diàta tà 1 à 1 à                                                      | Diệu đó.                                                                                                    |
|         | + Bieu do phan phoi                                                                                        | Xem danh sách nhân viên                                                                                                    |
|         | doanh thu                                                                                                  | [10] iMenu > Doanh thu<br>Lốy mã OR để truy cập vào iMenu > 0ở                                                                                                    |
|         | + Danh sách cửa hàng                                                                                       | (0 dơn hàng)                                                                                                    |
|         |                                                                                                    | C. E. C. E. S.<br>Trans chi Hán đơn SP/DV. Bán cán Cá thên                                                                                                    |
|         |                                                                                                    | Cirabàna Doanh thu Ti                                                                                                    |
|         |                                                                                                    | 1 2                                                                                                    |
|         |                                                                                                    |                                                                                                    |

| Bước                                       | Thao tác                                                                                                    | Màn hình                                                                                                    |
|--------------------------------------------|----------------------------------------------------------------------------------------------------|----------------------------------------------------------------------------------------------------|
|                                            | Các chức năng chính của<br>Quản lý chuỗi<br>- Tạo cửa hàng: Ở màn<br>chính của chuỗi ấn vào "<br>Tạo cửa hàng"<br>- Quản lý nhân viên<br>- Báo cáo<br>Các bước tạo cửa hàng<br>tương tự như đăng ký tài<br>khoản mới | Construction       Suiden lifehuði skra höng<br>2 skra höng<br>2 skr |
| THAO<br>TÁC KẾT<br>NỐI VỚI<br>PHÀN<br>CỨNG | Thao tác thiết lập in:<br>Kết nối với máy in có sẵn<br>(máy in hóa đơn, máy in<br>đơn tại bar/bếp)<br>Máy in có thể dùng mạng<br>LAN/Wifi/Bluetooth                                                                  | Image: Windy selon   Image: Liph sub sub and main   Image: Liph sub sub and main   Image: Liph sub and main   Image: Liph sub sub and main   Image: Liph sub sub and main   Image: Liph sub sub and main   Image: Liph sub sub and main   Image: Liph sub sub and main   Image: Liph sub sub and main   Image: Liph sub sub and main   Image: Liph sub sub and main   Image: Liph sub sub and main   Image: Liph sub sub and main                                                                                                    |

| Bước                                               | Thao tác                                                                                                    | Màn hình                                                                                                    |
|----------------------------------------------------|----------------------------------------------------------------------------------------------------|----------------------------------------------------------------------------------------------------|
| DÀNH<br>CHO MÔ                                     | TẢI ỨNG DỤNG                                                                                                    |                                                                                                    |
| CHO MO<br>HÌNH BÁN<br>LỂ<br>2.1 TẢI<br>ỨNG<br>DỤNG | <ul> <li>Tìm kiếm "mSeller FnB"<br/>trên Apple Store (iOS) hoặc<br/>CH Play (Android)</li> <li>Tải ứng dụng &amp; cài đặt<br/>trên thiết bị.</li> </ul>                                                                                                    | Image: Second second second |
| 2.2                                                | <ul> <li>ĐĂNG KÝ TÀI KHOẢN</li> <li>Sau khi nhấn Đăng ký sẽ bắt đầu nhập SDT và bấm</li> <li>"gửi mã OTP" và điền đầy đủ các trường thông tin bắt buộc:</li> <li>+ Tên cửa hàng ( bắt buộc)</li> <li>+ Mật khẩu ( bắt buộc )</li> <li>+ Loại hình kinh doanh</li> <li>+ Mã kích hoạt / Mã license</li> <li>Nhập đầy đủ và hợp lệ thì sẽ ấn " đăng ký tài khoản "</li> </ul> | <image/>                                                                                                    |
|                                                    |                                                                                                    | Now         Now                                                                                                    |

| Bước | Thao tác                                                                                                    | Màn hình                                                                                                    |
|------|----------------------------------------------------------------------------------------------------|----------------------------------------------------------------------------------------------------|
| 2.3  | TẠO DANH MỤC SP<br>Để setup quán cần:<br>Bước 1: "Danh mục-><br>Thêm danh mục-> Hoàn<br>tất" (B1-> B3)<br>Bước 2: SP/DV -> Thêm<br>SP/DV -> Điền thông tin<br>-> Tạo thêm" (B4-B5) | Image: state of the state of the state of |
|      |                                                                                                    | Image: set of the set of the set of                |
| 2.4  | THAO TÁC TẠO ĐƠN<br>HÀNG:<br>" Trang chủ -> chọn hàng<br>hóa và số lượng -><br>Xem đơn -> Tính tiền"<br>(B1 ->B3)                                                                  | <image/> <complex-block><complex-block><complex-block><image/><image/><image/><image/><image/><image/><image/><image/><image/><image/></complex-block></complex-block></complex-block>                                                                                                    |

| Bước               | Thao tác                                           | Màn hình                                                                                                    |
|--------------------|----------------------------------------------------|----------------------------------------------------------------------------------------------------|
| 2.5                | TẠO QR NHANH                                       |                                                                                                    |
|                    | " Trang chủ -> Tạo đơn<br>nhanh -> nhân số tiền -> |                                                                                                    |
|                    | nnann -> nnạp so tiên -><br>Tao OR thanh toán"     |                                                                                                    |
|                    |                                                    | termination     termination     termination     termination     termination     termination                                                                                                    |
|                    |                                                    | Beginner Signer     Beginner Signer     Beginner Signer                                                                                                    |
|                    |                                                    | О         Со воли мнамн                                                                                                    |
|                    |                                                    |                                                                                                    |
|                    |                                                    | B1 B2                                                                                                    |
|                    |                                                    |                                                                                                    |
|                    |                                                    |                                                                                                    |
|                    |                                                    |                                                                                                    |
|                    |                                                    |                                                                                                    |
| 9 ТІ́СН            |                                                    |                                                                                                    |
| Э. ПСП<br>НОР НО́А | BƯỚC 9.1: Truy cập mục                             |                                                                                                    |
| ĐƠN ĐIỆN           | "Hóa đơn điện tử"                                  | i i Sina dơn sau thanh toàn Congrète<br>Che phép<br>Quản lý thu chỉ                                                                                                    |
| TŮ                 | <ul> <li>Mở ứng dụng và</li> </ul>                 | Image: State of the state of the state o                    |
|                    | chọn mục "Cá                                       | Hóa dơn điện tử & Chứ kỳ sở<br>Hóa đơn điện tử & Chứ kỳ sở                                                                                                    |
|                    | nhân" ở thanh công                                 | Cold link theo den diện từ     Bộn chưa có tài khoản hóa đơn diện từ                                                                                                    |
|                    | <ul> <li>Trong giao diện Cá</li> </ul>             | Cal det think by                                                                                                    |
|                    | nhân, tìm đến nhóm                                 | Coll days ut fin in Hell Blac cold load mady in                                                                                                    |
|                    | mục "Hóa dơn diện<br>tử & Chữ ký số"               | I that make chai<br>Tead cate cate then in the administration and the administration of the administration of th |
|                    |                                                    | Cai ddx dhan thanh<br>Cai ddx nhàn dm thanh thông bảo                                                                                                    |
|                    | • Nhấn chọn <b>"Hóa</b>                            | Gol dịch vụ & Hồ trợ                                                                                                    |
|                    | đơn điện tứ" để bắt<br>đầu thiết lập               | Trang chil) Héa dam ShiDiY Béa cala. Carbón                                                                                                    |
|                    |                                                    |                                                                                                    |
|                    | BƯỚC 9.2: Kết nôi tài<br>khoản hóa đơn điện tử     |                                                                                                    |
|                    | <ul> <li>Màn hình chuyển</li> </ul>                |                                                                                                    |
|                    | sang giao diện thiết                               |                                                                                                    |
|                    | tập nhà cũng cáp hòa<br>đơn điện tử                |                                                                                                    |
|                    |                                                    |                                                                                                    |
|                    | • Chọn nhà cung cấp                                |                                                                                                    |
|                    | nếu đã có tài khoản.                               |                                                                                                    |
|                    |                                                    |                                                                                                    |

| Bước | Thao tác                                                                                                    | Màn hình                                                                                                    |
|------|----------------------------------------------------------------------------------------------------|----------------------------------------------------------------------------------------------------|
|      | <ul> <li>Nhấn nút "Kết nối<br/>T.Khoản" để đăng<br/>nhập tài khoản hóa<br/>đơn điện tử đã có.</li> <li>Nếu chưa có tài<br/>khoản, chọn "Đăng<br/>ký tài khoản mới"<br/>để tạo tài khoản mới<br/>theo hướng dẫn.</li> </ul>                                                                                                    |                                                                                                    |
|      | <ul> <li>Bước 9.3: Nhập thông tin tài khoản hóa đơn điện tử</li> <li>Giao diện chuyển sang</li> <li>"Đăng ký hóa đơn điện tử" và nhập các bước như sau:</li> <li>Nhập mã số thuế của doanh nghiệp/hộ kinh doanh → Nhấn "Tra cứu"</li> <li>Nhập thông tin cá nhân để tạo tài khoản dịch vụ</li> <li>Nhập thông tin đơn vị cung cấp hóa đơn điện tử</li> </ul> | 13:29       .11 * <ul> <li>Dăng ký hóa dơn điện tử</li> <li>Dăng ký hóa đơn điện tử</li> <li>Dăng tái khoả ngh tải kỳ số</li> <li>Chọn gọi</li> <li>Tra cứu mã số thuế</li> <li>Nhập mà số thuế để tra cứu</li> <li>Tro cứu</li> <li>Thông tin tạo tài khoản (0/3)</li> <li>Thông tin tạo tài khoản (0/3)</li> <li>Thông tin tạo tài khoản (0/3)</li> <li>Thông tin tạo tài khoản (0/3)</li> <li>Thông tin tạo tài khoản (0/3)</li> <li>Hụ và tên *</li> <li>Nhập họ và tên</li> <li>Email *</li> <li>Ví dụ: ennail@gmail.com</li> <li>Số điện thoại *</li> <li>Nhập số điện thoại</li> <li>Thông tin dơn vị (0/6)</li> <li>Tên công ty*</li> <li>Nhập tên công tv</li> <li>Nhập tên công tv</li> <li>Nhập tên công tr</li> <li>Nhập tên công tr</li> <li>Nhập tên công tr</li>       &lt;</ul> |

| Bước | Thao tác                                | Màn hình                                                             |
|------|-----------------------------------------|----------------------------------------------------------------------|
|      | BƯỚC 9.4: KẾT NỐI                       |                                                                      |
|      | CHỮ KÝ SỐ ĐIÊN TỬ                       | 13:29                                                                |
|      | (HSM) VỚI                               |                                                                      |
|      | CYBÉRLOTUS                              |                                                                      |
|      |                                         |                                                                      |
|      | - Lưa chon loai chữ ký số               | Hoa dơn Đĩ <b>Chư kỳ số</b> Chộn gọi                                 |
|      | Khách hàng cần chon một                 |                                                                      |
|      | trong 2 loai hình:                      | Cá nhân Doanh nghiệp                                                 |
|      | + Cá nhân: dùng cho hô                  | Đảng Kỳ Địch Vụ HSM<br>Cá Nhân Đảng Kỳ HSM Doanh<br>nghiệp / Tổ chức |
|      | kinh doanh cá thể, cửa hàng,            |                                                                      |
|      | người dùng cá nhân.                     | Thông tin cá nhân đăng ký (0/13)                                     |
|      | + Doanh nghiệp: dùng cho                | Loại định danh *                                                     |
|      | công ty, tổ chức.                       | Chọn                                                                 |
|      |                                         | Mã định donh*                                                        |
|      | - Điền thông tin Cá nhân/               | Nhập                                                                 |
|      | <b>Doanh nghiệp</b> để đăng ký          | Ngày cấp *                                                           |
|      | chữ ký số                               | Net rön*                                                             |
|      |                                         | Nhắp                                                                 |
|      | Nhập thông tin:                         |                                                                      |
|      | · I · · · · · · · · · · · · · · · · · · | Ånh CCD *                                                            |
|      | • Loại dịnh danh                        |                                                                      |
|      | • Ma dịnh danh                          |                                                                      |
|      | • Ngay cap                              |                                                                      |
|      | • Noi cap                               |                                                                      |
|      | • Anh CCCD (mật                         |                                                                      |
|      | trước hoặc cá 2 mặt                     |                                                                      |
|      | tùy yêu câu)                            |                                                                      |
|      | BƯỚC 9.5 Chon gói dịch                  |                                                                      |
|      | vu và thanh toán                        | 13:29 <b>111 ?</b>                                                   |
|      | vų va thanh toan                        | ← Chọn gói                                                           |
|      | Khách hàng sẽ <b>lưa chon các</b>       | 0 0                                                                  |
|      | gói dich vu phù hop theo                | Hóa đơn ĐT Chữ kỳ số Chọn gói                                        |
|      | nhu cầu ( Mỗi gói sẽ hiển               | Tiết kiệm nhất                                                       |
|      | thi đầy đủ thông tin bao                | Gói của Lân<br>5.000.000d<br>Thời họn: 12 tháng 2.000.000.01         |
|      | gồm: thời han sử dung.                  | Chứ kỳ số + Hóa đơn ĐT 3.000.0000                                    |
|      | dich vu, giá gốc, giá                   | Gói Thắng goo opera                                                  |
|      | khuyến mãi, tổng thanh                  | Gói của Lân                                                          |
|      | toán)                                   | Thời họn gác O6 tháng                                                |
|      | ,                                       | Dich vụ     Chữ kỳ số + Hóa đơn ĐT                                   |
|      | Mã RM/ mã giới thiệu                    | Giá gốc 1.500.000đ<br>Giá khuyến mài 1.500.000đ (r2%)                |
|      | (không bắt buộc)                        | Tổng thanh toán 1.030.000đ                                           |
|      |                                         | M6 RM                                                                |
|      |                                         | Nhập mã RM (không bắt buộc)                                          |
|      |                                         |                                                                      |
|      |                                         | Thanh toán                                                           |
|      |                                         |                                                                      |

| Bước | Thao tác                                                                                                    | Màn hình                                                                                                    |
|------|----------------------------------------------------------------------------------------------------|----------------------------------------------------------------------------------------------------|
|      | <ul> <li>BƯỚC 9.6 Quét mã QR để thanh toán</li> <li>Màn hình hiển thị mã QR thanh toán.</li> <li>Có tùy chọn tải mã QR về máy bằng nút "Tải về QR".</li> <li>Người dùng sử dụng app ngân hàng hoặc ví điện tử để quét mã QR và thanh toán.</li> <li>Sau khi hoàn tất quét mã, người dùng nhấn nút "Hoàn tất" để xác nhận đã thanh toán.</li> </ul>                           | 13:29      Thanh toán   Image: Image: |
|      | <ul> <li>BƯỚC 9.7: Xác nhận<br/>thanh toán thành công:</li> <li>Hệ thống hiển thị thông báo<br/>"Thanh toán thành công".</li> <li>Thông tin chi tiết của người<br/>dùng được hiển thị bên<br/>dưới:</li> <li>Họ tên</li> <li>Ngày sinh, nơi ở,<br/>địa chỉ, thời gian<br/>đăng ký</li> <li>Người dùng bấm nút "Hoàn<br/>thành" để kết thúc quy<br/>trình đăng ký.</li> </ul> |                                                                                                    |